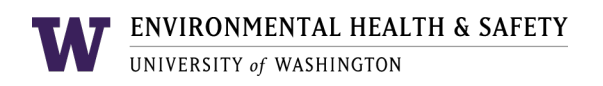

## EHSA GUIDE: LASER INVENTORY REVIEW

Principal Investigators and Permit Contacts can **review and verify their registered laser inventory** and Laser Use Authorization (LUA) through the <u>UW Environmental Health and</u> <u>Safety Assistant</u> (EHSA) database.

If your laser is not listed in the inventory or LUA, please register your laser with Radiation Safety or email <u>Radiation Safety</u>.

For EHSA access, email <u>Radiation Safety</u>. More information about <u>EHSA</u> is available online.

Basic, read-only information about your equipment inventory can be viewed in EHSA. The location for viewing this information is the same regardless of the equipment type.

## Navigate to Home Screen:

- 1. Login to <u>UW Environmental Health and Safety Assistant</u> (EHSA).
- 2. If you have just logged in, you will already be on the home screen. If you are elsewhere, click "**Home**" at the top left of the browser window.
- 3. On the home screen, click on the red "Equipment" icon

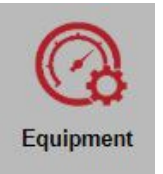

4. Buttons will appear on the left side of the browser window, showing the types of equipment associated with you or your PI in EHSA. Click the **Lasers** button to display the list of equipment on the right side of the window.

| PI: | Lim, Amy | •       |  |
|-----|----------|---------|--|
|     | EQUIPME  | NT TYPE |  |
|     | Met      | ters    |  |
|     | Las      | ers     |  |
|     | EN       | ИF      |  |

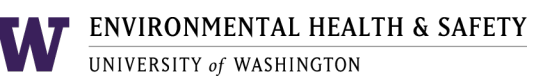

| Serial # | Manufacturer            | Model                | Туре | Class |
|----------|-------------------------|----------------------|------|-------|
| A Active |                         |                      |      |       |
| 1435     | SLOC                    | RLM635TA-100FC       | DPSS | 3B    |
| 1123     | Laser Glow Technologies | R471005GX            | DPSS | 3B    |
| 1124     | Laser Glow Technologies | R471005GX            | DPSS | 3B    |
| 1125     | Laser Glow Technologies | LRS-589-CFN-00100-05 | DPSS | 3B    |
| 1432     | Laser Glow Technologies | R581005FX            | DPSS | 3B    |

5. Review the list of lasers provided and confirm the accuracy of the laser inventory.

- 6. Record any discrepancies on the laser inventory list, including disposal, inactive/storage status, loaners, transfers, changes in lab room number, relocations, incorrect serial numbers (RSO Laser #), or incorrect location/room numbers.
- 7. If your laser is not listed in the inventory list, it has not been registered. Please refer to the *EHSA Laser Registration Guide* to register your laser.
- 8. Click on a row for an equipment to view its recorded history in a table below the list. This history includes information such as calibrations, inspections, etc.

| Red Equipment is Overdue |                           |          |         | + Add History |  |
|--------------------------|---------------------------|----------|---------|---------------|--|
| Date ↓                   | History Type              | Status   | Results | Next Due      |  |
| 12-19-2024               | Registration              | Complete | N/A     | <b>^</b>      |  |
| 08-17-2023               | Laser Inventory<br>Review | Complete | Pass    | 08-17-2024    |  |
| 04-10-2019               | Hazard<br>assessment      | Complete | N/A     |               |  |

- 9. Next, select **any active** laser record in the upper section. Once an active equipment record is selected, the row will be highlighted, and the history of the device will be provided in the lower section. Examples of overdue inventory review will be in *italic red as shown below.*
- 10. Next, select **+** Add History to open the **Add History** window:

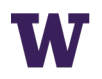

| Add History  |                                                                                                    |                                                                  | × |
|--------------|----------------------------------------------------------------------------------------------------|------------------------------------------------------------------|---|
|              |                                                                                                    |                                                                  |   |
| History Type | Laser Inventory Rev                                                                                                    | iew 🔻                                                            |   |
| Date         | 9/13/2024                                                                                                    |                                                                  |   |
| Result       | Pass                                                                                                    | •                                                                |   |
| Comments     | Certification: I affirm th<br>inventory has been ac<br>accounted for, and I ha<br>EH&S Radiation Safet<br>to this inventory. | at the laser<br>curately<br>ave informed the<br>y of any changes |   |
| Add History  | Cancel                                                                                                    |                                                                  |   |

- a) Select Laser Inventory Review from the History Type dropdown.
- b) The Date, Result, and Certification in the Comments fields will be auto populated.
- c) **For managing** *single* **laser:** Select the inventory verification. The history record will be saved automatically.
- d) For managing *multiple* lasers: Select the **Equipment History** window.
  - o Identify the lasers that do not require any modifications.
  - Select the accurate lasers or click on "Select All".

| Additic                                                                                                    | onal Eq | uipment History Select All | ×  |
|----------------------------------------------------------------------------------------------------|---------|----------------------------|----|
| <ul> <li>Image: A start of the start of the start of</li></ul> | 0262    | Melles Griot               |    |
|                                                                                                    | 0280    | Coherent Inc               |    |
|                                                                                                    | 0309    | New Wave Research          |    |
|                                                                                                    | 0299    | Coherent Inc               |    |
|                                                                                                    | 0300    | Coherent Inc               |    |
|                                                                                                    | 0310    | Continuum                  |    |
|                                                                                                    | 0311    | Melles Griot               |    |
|                                                                                                    | 0312    | Melles Griot               |    |
|                                                                                                    |         |                            |    |
|                                                                                                    |         | Cancel                     | ОК |

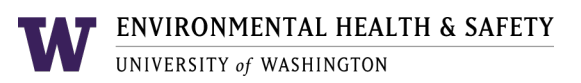

• Click **the OK** button to confirm the selection of lasers and the information will be saved automatically.

| Save Successful! | ×  |
|------------------|----|
|                  | ОК |

• Notify or email Radiation Safety at <u>radsaf@uw.edu</u> about any inaccuracies or required changes.

## ADDITIONAL INFORMATION

More information about <u>Laser Safety</u> and additional <u>EHSA</u> guides are available on the Environmental Health & Safety website.

Please contact the UW Laser Safety Officer at <u>radsaf@uw.edu</u> with any questions about lasers or changes to laser inventories.